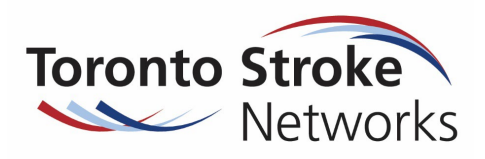

| Step in eStroke RMR     | Activity Associated                                                                         | Rationale                                         |
|-------------------------|---------------------------------------------------------------------------------------------|---------------------------------------------------|
| 1) Create a Vacancy on  | Discharge a current patient                                                                 | Begins the process to Admit a new stroke          |
| Vacancies page          |                                                                                             | patient to your facility                          |
|                         | Leave as Internal Status                                                                    | As an Internal Status, nobody outside of your     |
|                         |                                                                                             | organization will see the Vacancy.                |
| 2) Review the accepted  | Confirmation a bed is available to admit new                                                | Find the appropriate patient to match your        |
| patients on your wait   | stroke rehab patient                                                                        | available bed                                     |
| list on Referral page   | Review patients on referral page/ your wait list                                            |                                                   |
|                         | RM&P Scource<br>MATCHING<br>& REFERRAL                                                      |                                                   |
|                         | Acting as: <u>Test - eStroke Bridgepoint HIR</u> Viewing: Referrals -                       |                                                   |
|                         | ✓ Sort Status: 4 selected ✓ Updates: All ♂ Apply Filters                                    |                                                   |
|                         | P 999Test, Steve                                                                            |                                                   |
|                         | From: Bridgepoint - 35<br>eStroke Referral: May 16, 2022 (35 days ago)                      |                                                   |
|                         | SAH ▲ 0                                                                                     |                                                   |
|                         | P<br>E<br>N (12 Years)<br>N                                                                 |                                                   |
|                         | From: TEST - Referral Sender                                                                |                                                   |
|                         | Referral Updated: June 6, 2022 14:17 Compliance with                                        |                                                   |
|                         | P VisionTest2, Wanda                                                                        |                                                   |
|                         | N (63 Years)                                                                                |                                                   |
|                         | eStroke Referral: April 22, 2022 (58 days ago)<br>buildHost='zion.str<br>databaseVersion='8 |                                                   |
|                         |                                                                                             |                                                   |
|                         |                                                                                             |                                                   |
| 3) Make Vacancy         | Click on the "Change to Available" button when                                              | Acute care is able to see the number of           |
| "Available"             | ready to match a patient                                                                    | vacancies available at your site                  |
|                         | Delete O Change to available                                                                |                                                   |
|                         |                                                                                             | You can begin the process to match a bed and      |
|                         | Match screen will appear where you can select                                               | proceed with bed offer                            |
|                         | the next available patient                                                                  |                                                   |
| (1) Select patient      | Select the appropriate patient to proceed and                                               | Able to see the patient datails and clinical      |
| 4) Select patient       | review their referral information                                                           | profile to ensure this is the natient you wish to |
|                         |                                                                                             | offer a bed to                                    |
|                         | Select                                                                                      |                                                   |
| 5) Proceed to Bed Offer | If you wish to proceed with the patient selected                                            |                                                   |
|                         | click on the "Proceed to Bed Offer" button.                                                 | The vacancy is matched                            |
|                         |                                                                                             |                                                   |
|                         | Decline/ Bypass     Proceed to Bed Offer                                                    | when other renab sites select this patient, it    |
|                         |                                                                                             | will show iviation in Progress as you have        |
|                         | Call to acute care to offer bed and provide                                                 |                                                   |
|                         | admission date                                                                              |                                                   |

# Process for using the vacancy module to discharge a current patient, and admit a new patient.

## eStroke Rehab Referral System in RMR&R: Rehab/ Service Provider Frequently Asked Questions (FAQ)

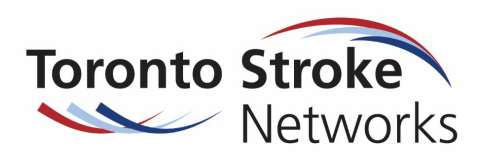

| 6) Accept Bed Offer          | Acute care has confirmed patient accepts bed<br>offer<br>• O Decline/ Bypass O Accept Bed Offer                                                                                                    | Confirms that patient/family has accepted your bed offer                                                      |
|------------------------------|----------------------------------------------------------------------------------------------------|----------------------------------------------------------------------------------------------------|
|                              | OR Deny/Bypass if bed offer is declined                                                                                                    | This allows the match to be broken so other<br>rehab sites are able to create a match to<br>admit the patient |
| 7) Admit/ Provide<br>Service | Once the patient arrives at your site, you can proceed to click on the Admit/Provide Service                                                                                                    | Confirms patient is admitted to your facility                                                                 |
|                              | Sutton.       Sutton       Sutton       Sutton         Sutton         Sutton | Referral will fall off of other rehab sites that this patient was referred to                                 |

## **Frequently Asked Questions**

| Question                                                                                              | Answer                                                                                                    |  |
|----------------------------------------------------------------------------------------------------|----------------------------------------------------------------------------------------------------|--|
| 1) How do I gain access<br>to the eStroke Rehab<br>Referral System in<br>RM&R?                        | Answer         The eStroke system monitors and collects data to help inform the stroke system. So it is         important that users are familiar with the eStroke System, that referrals are accurate and         comprehensive, and have knowledge of the standardized referral processes.         To gain access to eStroke in RM&R you should:         • Work regularly on stroke units         • Regularly assess and treat stroke patients         • Regularly participate in providing referral content or submit stroke rehabilitation referrals         • Ensure you have access to RM&R first. Connect with your IT department/ Helpdesk within                                                                                                    |  |
|                                                                                                    | <ul> <li>your own organization for assistance if you do not yet have access to RM&amp;R</li> <li>Speak to your manager or equivalent about having access to eStroke. Your manager should email <u>Donna.cheung@uhn.ca</u> providing approval for access to the eStroke care type in RM&amp;R as a Sender</li> </ul>                                                                                                    |  |
| 2) How can I create a<br>vacancy when I do not<br>have a patient to<br>discharge at the same<br>time? | <ul> <li>You will be able to use a standardized substitute patient name to create the vacancy</li> <li>Use: Doe, John with Health Card number 1234567891, complete all additional mandatory fields for vacancy notice</li> <li>When you try to save, the below notification will pop up, click "Confirm" to proceed</li> </ul>                                                                                                    |  |
|                                                                                                    | Duplicate Discharge       X         Image: A state of the provided provided provi |  |
| <ol> <li>What should I do<br/>when acute care</li> </ol>                                              | Remind acute care to place the patient on hold                                                                                                    |  |

## eStroke Rehab Referral System in RMR&R: Rehab/ Service Provider Frequently Asked Questions (FAQ)

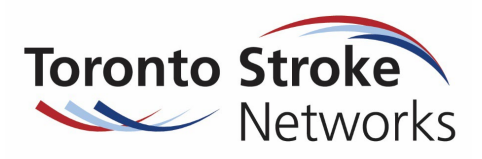

| Question Answer                                                                                                    |                                                                                                    |
|----------------------------------------------------------------------------------------------------|----------------------------------------------------------------------------------------------------|
| informs me that the patient is medically unstable?                                                                                                    | <ul> <li>Patient should remain on hold up to 1 week. If &gt; 1 week, acute care should cancel the referral and resubmit when the patient is ready for rehab.</li> </ul>                                                                                                    |
| 4) What should I do if a patient was referred for a specific rehab program type (HIR/LIR/OP), and I do not feel this is a good fit, and want to offer an alternative rehab program.                                             | <ul> <li>Discuss with acute care the option of the alternative rehab program.</li> <li>If alternative rehab program is accepted, request acute care to submit a referral to the alternative program type (HIR/LIR/OP)</li> <li>Accept referral for the new alternative rehab program.</li> <li>Create vacancy from alternative rehab program referral list</li> </ul>                                                                                                    |
| 5) How do I create an<br>outpatient (OP)<br>admission for an<br>internal referral?                                                                                                    | <ul> <li>For those patients who were admitted to your inpatient program through:</li> <li>New eStroke RM&amp;R system, with an internal referral to OP: <ul> <li>An admission to OP is required using the vacancy module.</li> <li>Use the standardized substitute patient name "John Doe with OHIP# 1234567891" as your discharge patient to create the vacancy.</li> <li>Then proceed to admitting the patient</li> </ul> </li> <li>Old E-Stroke System, with an internal referral to OP: <ul> <li>Initiate the OP episode as you have always done with an admission date, in the old E-Stroke System.</li> <li>This is required so we are able to follow the patients journey and capture data accordingly</li> </ul> </li> <li>Remember to discharge patients in both systems</li> </ul>                                                                                                    |
| <ul> <li>6) Confirmed admissions<br/>to rehab are<br/>sometimes cancelled.<br/>How can I offer a<br/>rehab bed in a timely<br/>manner to another<br/>patient?</li> <li>SEE APPENDIX A for<br/>additional information</li> </ul> | <ul> <li>A patient will "disappear" from your list only when they have been transferred and admitted to another rehab facility.</li> <li>For some of the patients on your waitlist, you may see "Match in progress" or a "Bed offer has been accepted". This means that these patients have accepted a bed offer from another rehab site, but may still be waiting in acute care to be transferred</li> <li>Contact acute care to determine if your bed offer is earlier that the match with the other rehab site. <ul> <li>If not earlier, then admission to the other rehab site remains</li> <li>If earlier, then a bed offer to your site can be provided</li> </ul> </li> <li>If the patient agrees to admission to your facility, acute care needs to inform the other rehab site to cancel the bed offer by clicking on "Deny/Bypass" in the vacancy and indicate the reason as "Patient Admitted to Another Service Provider"</li> <li>You will be able to create the match and proceed with admitting the patient</li> </ul> |

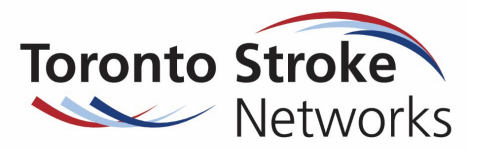

#### APPENDIX A: How to match a patient using Vacancy Module: Scenarios provided below

1) Two rehab sites accept and able to admit within 2 days

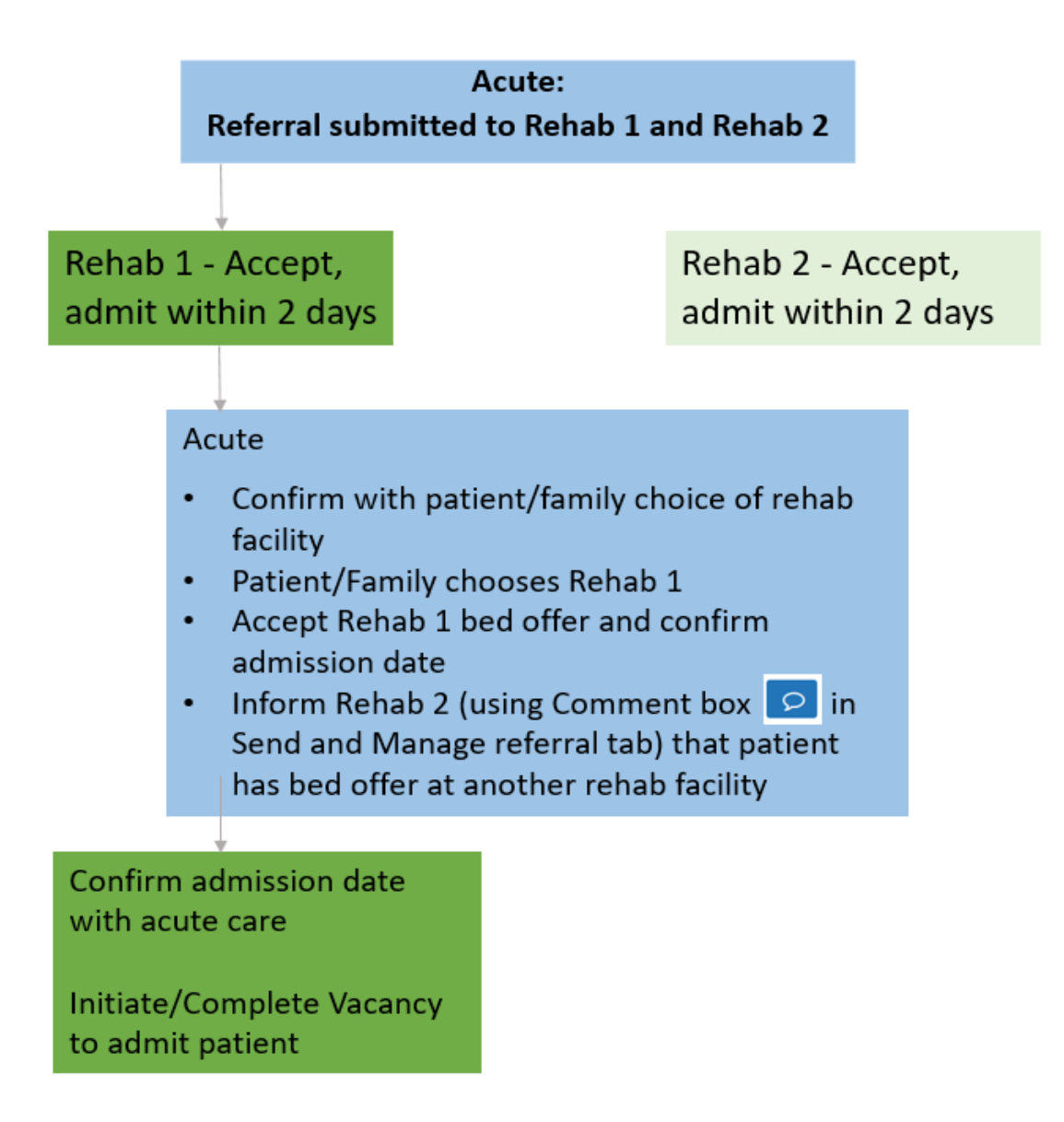

2) Multiple referrals, varying estimated date of admission

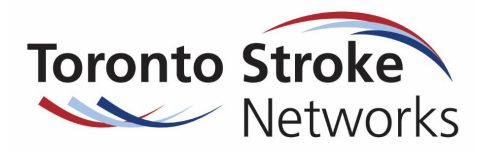

Scenario 2a

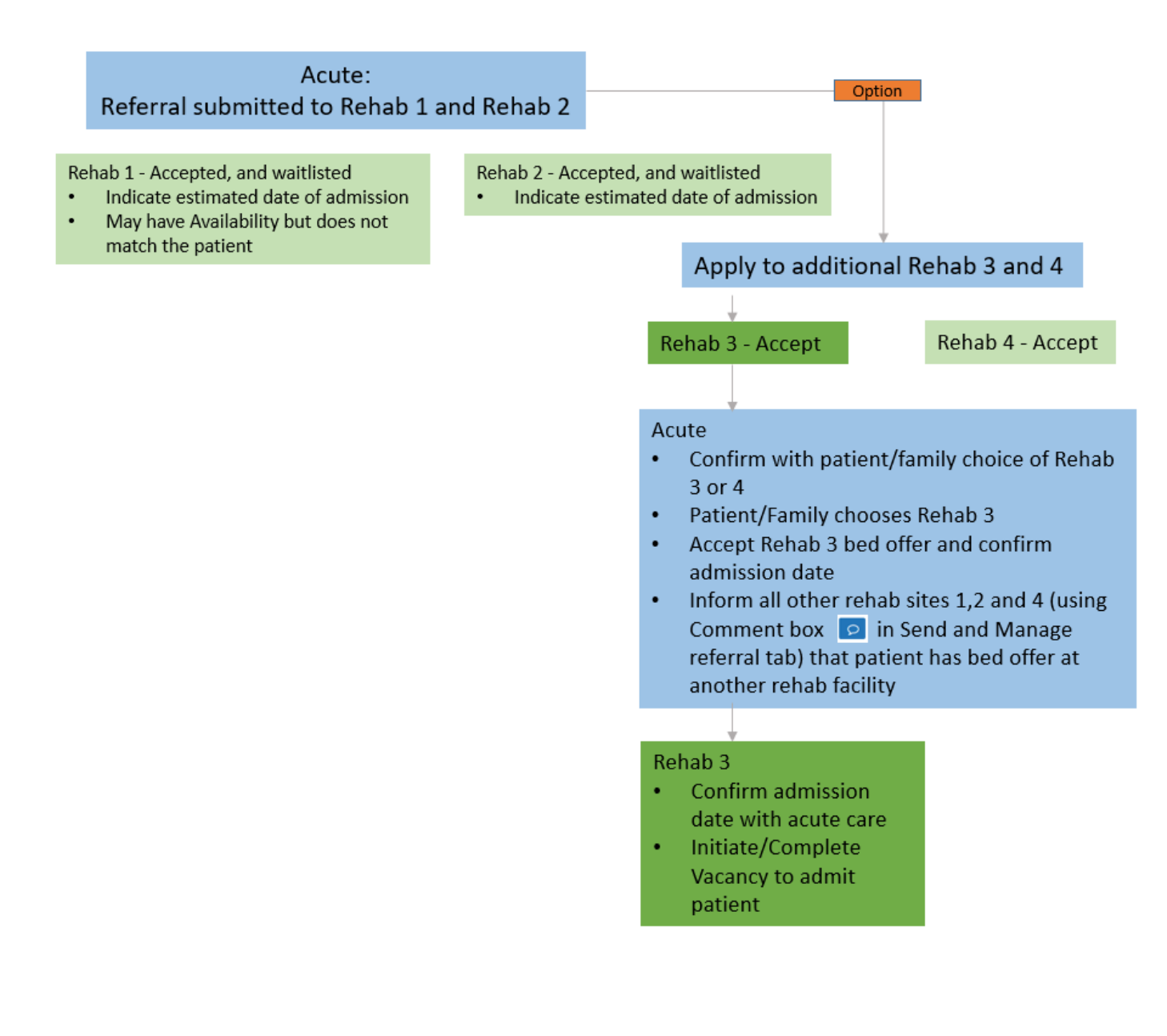

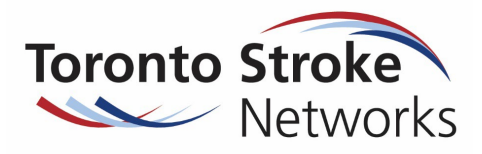

Scenario 2b

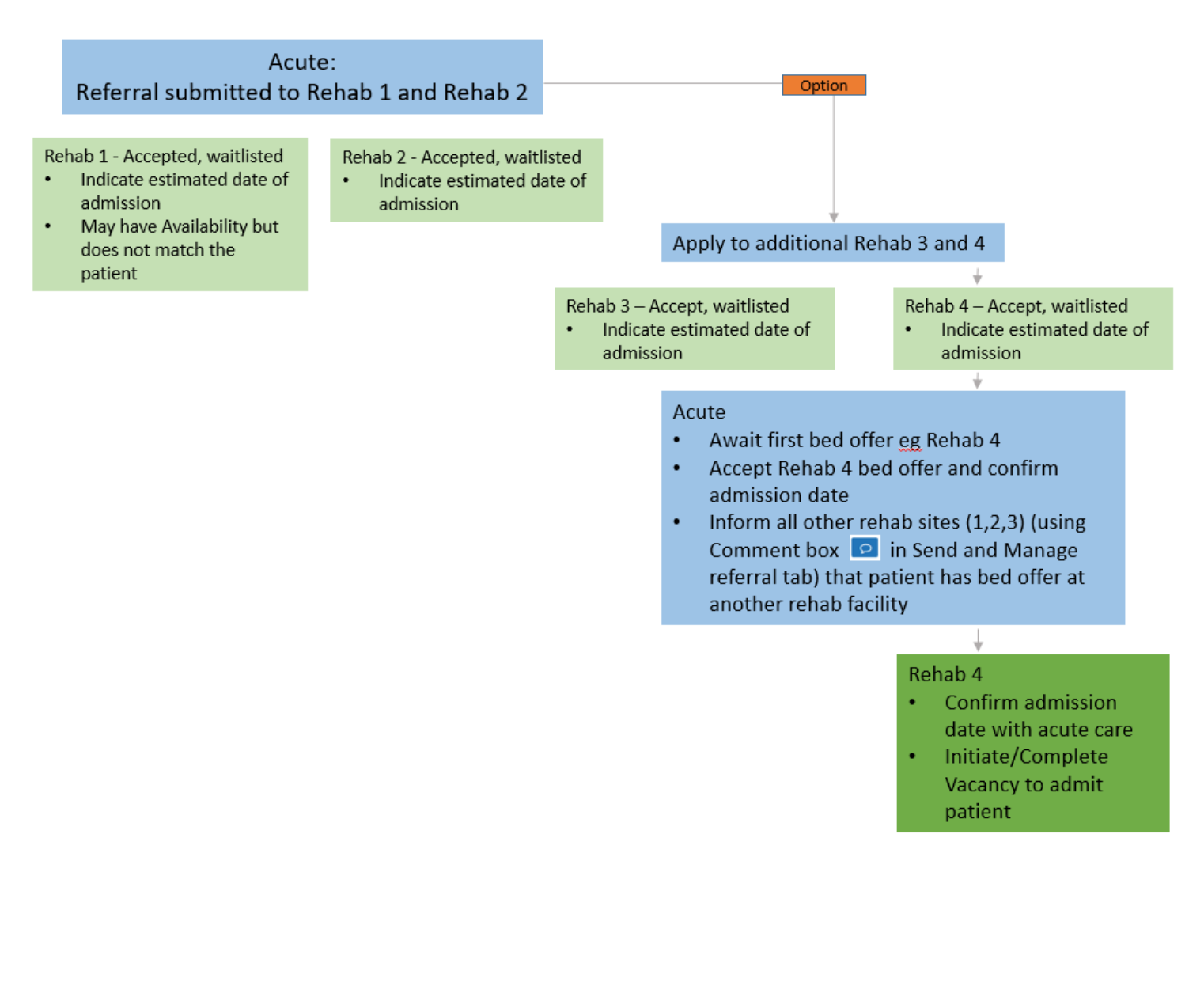

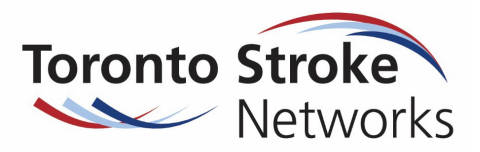

3) New bed offer with earlier admit date

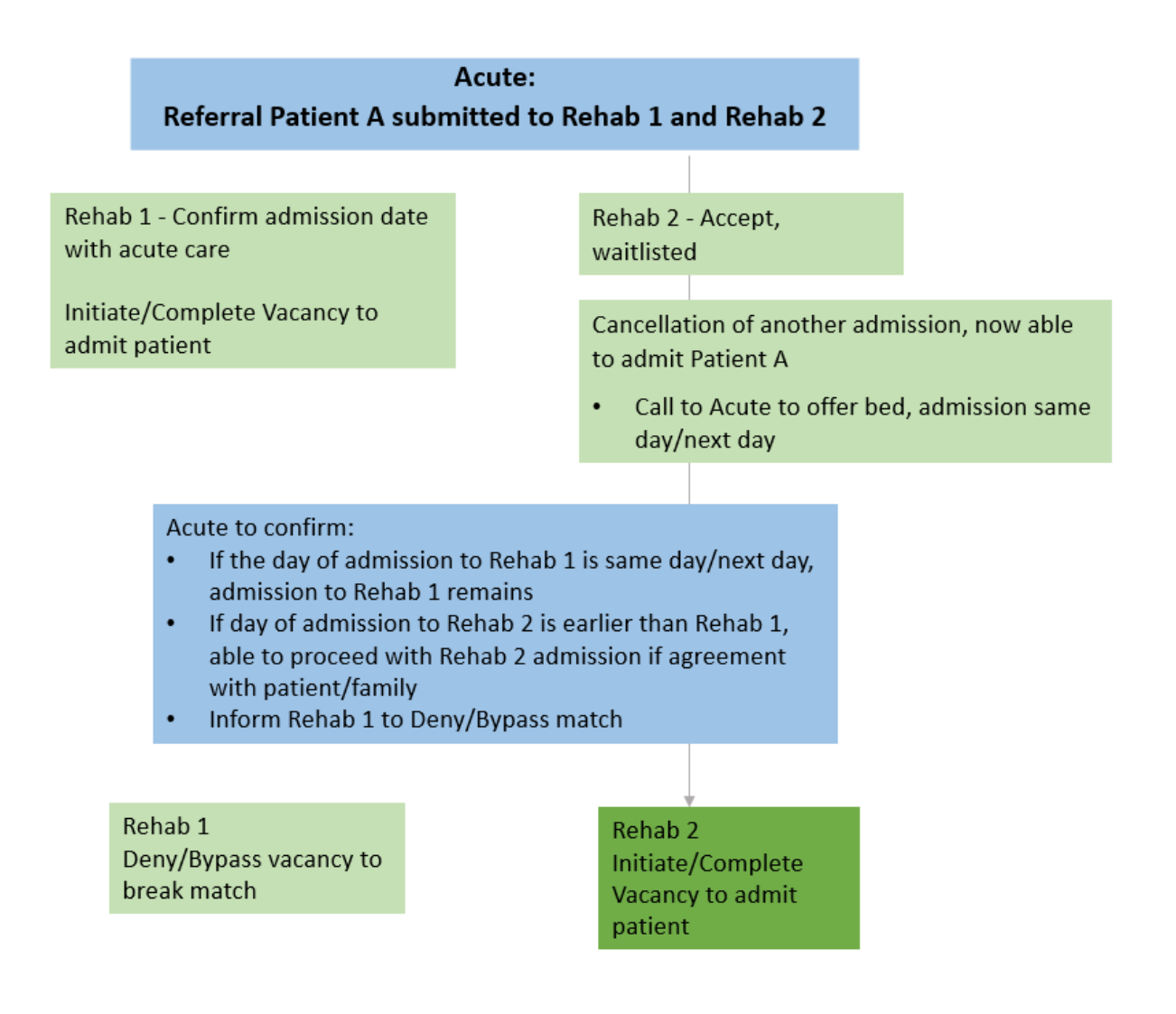